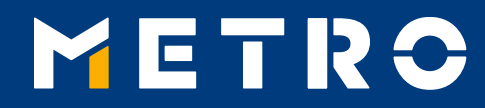

# INSTRUKCE PRO PŘIHLÁŠENÍ DODAVATELE

11.07.2018

### **OBSAH**

| 01 | Důležité upozornění                                        | p. 3     |
|----|------------------------------------------------------------|----------|
| 02 | Přihlášení na <u>www.miag.com</u>                          | p. 4 - 5 |
| 03 | Registrace e-mailové adresy pro elektronické zasílaní avíz | p. 6     |
| 04 | Přidání a odstranění e-mailové adresy                      | p. 7     |
| 05 | Vyhledání avíz                                             | p. 8     |
| 06 | Zaplacené položky                                          | p. 9     |
| 07 | METRO/Makro E- Invoices                                    | p. 10    |

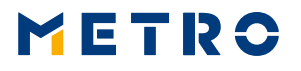

2

## 01 DŮLEŽITÉ UPOZORNĚNÍ

Následující pokyny platí pro registraci vždy pouze jednoho dodavatelského čísla.

UPOZORŇUJEME, ŽE NĚKTEŘÍ DODAVATELÉ MOHOU MÍT PRO DODÁVKY ZALISTOVANÝCH VÍCE DODAVATELSKÝCH ČÍSEL.

V TAKOVÝCH PŘÍPADECH JE NUTNÉ REGISTRACI VYPLNIT PRO KAŽDÉ DODAVATELSKÉ ČÍSLO ODDĚLENĚ.

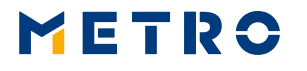

### 02 PŘIHLÁŠENÍ NA WWW.MIAG.COM

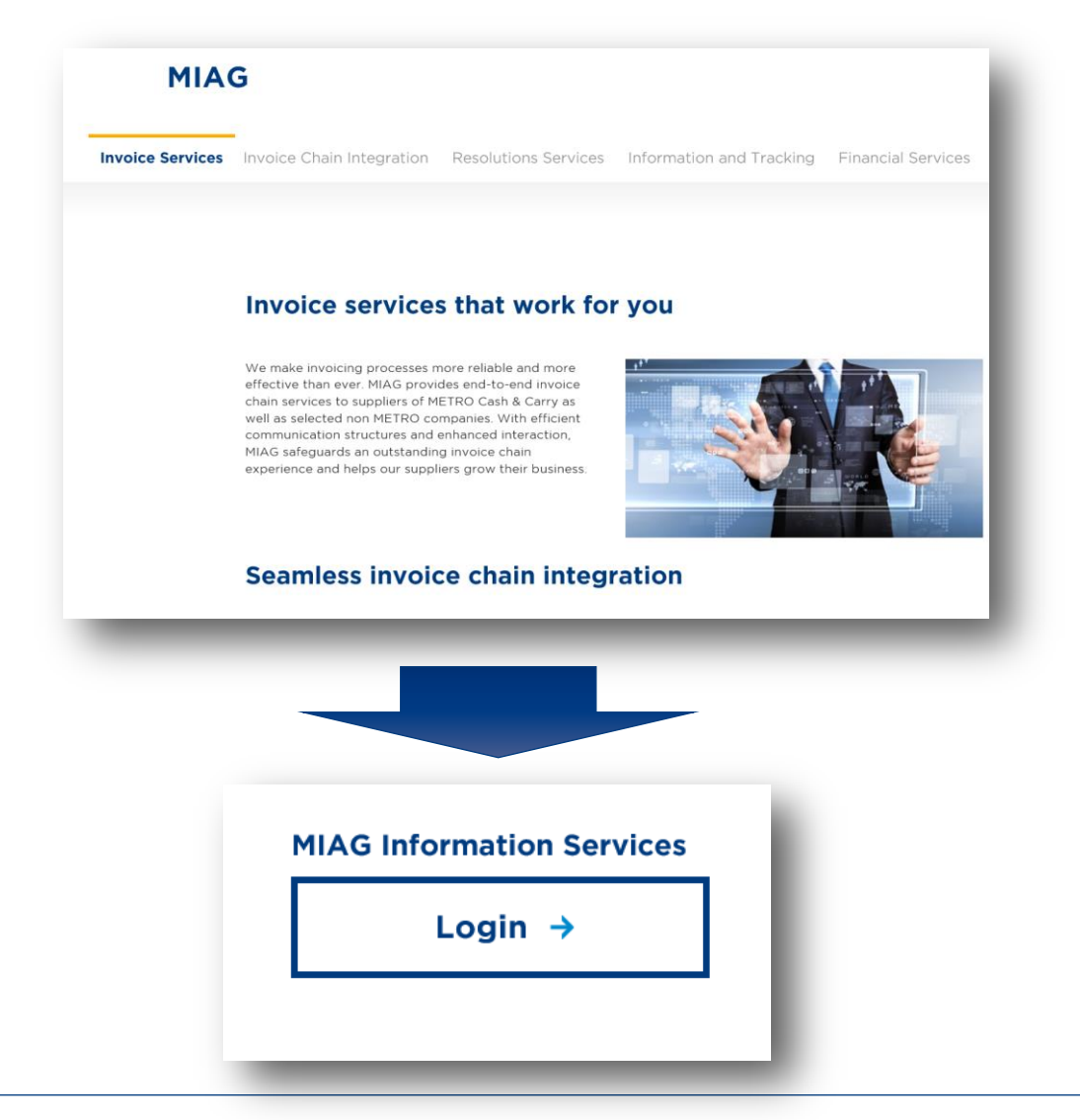

Otevřete <u>www.miag.com</u> a klikněte na "MIAG Information Services - Login".

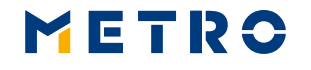

## 02 PŘIHLÁŠENÍ NA WWW.MIAG.COM

| METRO                      |                                    |  |  |  |  |  |  |  |
|----------------------------|------------------------------------|--|--|--|--|--|--|--|
| Zapomneli jste Vaše heslo? | Instrukce pro přihlášení uživatele |  |  |  |  |  |  |  |
| MIAG Information Services  |                                    |  |  |  |  |  |  |  |
| Vítejte                    |                                    |  |  |  |  |  |  |  |
| Uživatelsk                 | é jméno                            |  |  |  |  |  |  |  |
| Heslo                      |                                    |  |  |  |  |  |  |  |
| Přihlásit                  | ]                                  |  |  |  |  |  |  |  |

Prosíme zadejte Vaše uživatelské jméno a heslo.

Uživatelské jméno = číslo prodejní linie (003- Makro Česká republika)+ dodavatelské číslo např. pokud je Vaše dodavatelské číslo pro Makro CZ 12345, Vaše Uživatelské jméno je následující: **00312345.** 

Pokud jste zde poprvé nebo jste zapomněli heslo klikněte na "Zapomneli jste Vaše heslo?" a následujte instrukce na obrazovce.

### 03 REGISTRACE E-MAIL PRO ELEKTRONICKÉ ZASÍLÁNÍ AVÍZ

#### Registrace

#### Chybějící kontaktní údaje dodavatele

Dle našich podkladů nám od Vás chybějí důležité kontaktní informace. Pro používání naší webové stránky prosím vyplňte chybějící kontaktní informace.

Prosím, zadejte zde vaši e-mailovou adresu

Hlavní e-mailová adresa:

#### Vložit e-mailovou adresu

| Informace o Vaŝi osobe                     | -1 |
|--------------------------------------------|----|
| Uvedte zde prosím Vaše kontaktní informace |    |
| Príjmení kontaktní osoby                   |    |
|                                            |    |
|                                            |    |
|                                            |    |
| Jméno kontaktní osoby                      |    |
|                                            |    |
|                                            |    |
|                                            |    |
| Telefonní císlo kontaktní osoby            |    |
|                                            |    |
|                                            |    |
|                                            |    |
|                                            |    |
| Potvrdit                                   |    |
|                                            |    |
|                                            | -  |

Classification level: Public

Nyní jste registrováni!

Při prvním přihlášení budete požádáni o zadání Vaší hlavní emailové adresy. Pro zadání adresy klikněte prosím na "Vložit emailovou adresu ". Následně vložte e-mailovou adresu, na kterou mají být avíza zasílána a potvrďte tlačítkem "Uložit ".

Vaše hlavní e-mailová adresa bude automaticky zkopírována do sekce pro zasílání avíz a E-Invoices. Jak spravovat tyto sekce je uvedeno na následující straně.

Pro dokončení registrace uveďte příjmení, jméno a telefonní číslo do příslušných polí, a klikněte na tlačítko "Potvrdit".

Prosím nezapomeňte, že registraci je nutno provést pro všechna dodavatelská čísla odděleně.

## 04 PŘIDÁNÍ A VYMAZÁNÍ E-MAILOVÉ ADRESY

| Prosím, zadejte zde vaši e-mailovou adresu                                                                                                    |                          |
|----------------------------------------------------------------------------------------------------|--------------------------|
| Hlavní e-mailová adresa:                                                                                                    |                          |
| supplier@supplier.com                                                                                                    | Zmenit e-mailovou adres  |
| Platební avízo                                                                                                    |                          |
| E-mailové adresy pro zasílání rozpisu platby:                                                                                                    |                          |
| supplier1@supplier.com 8                                                                                                    | Vložit e-mailovou adresu |
| supplier2@supplier.com 8                                                                                                    |                          |
| METRO/MAKRO E-Invoice / Invoice Control                                                                                                    |                          |
| Supplier2@supplier.com Some Some Source Control E-mailové adresy pro zasílání dokumentu na dodavatele (dobropisy atd.) Supplier3@supplier.com                                                                                                    | Vložit e-mailovou adresu |
| METRO/MAKRO E-Invoice / Invoice Control<br>E-mailové adresy pro zasílání dokumentu na dodavatele (dobropisy atd.)<br>supplier3@supplier.com<br>METRO/MAKRO E-Invoice / Bonus Settlement                                                             | Vložit e-mailovou adresu |
| METRO/MAKRO E-Invoice / Invoice Control E-mailové adresy pro zasílání dokumentu na dodavatele (dobropisy atd.) supplier3@supplier.com METRO/MAKRO E-Invoice / Bonus Settlement E-mailové adresy pro zasílání dokumentu na dodavatele (bonusy atd.): | Vložit e-mailovou adresu |

Hlavní e-mailovou adresu si můžete kdykoli změnit stisknutím tlačítka "Změnit e-mailovou adresu ". Po zadání nové emailové adresy pouze potvrdíte tlačítkem "Uložit". Natavit lze pouze jednu hlavní adresu.

Chcete-li přidat novou e-mailovu adresu, klikněte na tlačítko "Vložit e-mailovou adresu" v příslušné sekci. Chcete-li odstranit existující e-mailovou adresu, klikněte na toto znaménko vedle e-mailové adresy 8 (následně budete vyzváni k potvrzení žádosti o odstranění e-mailové adresy).

Do sekce pro zasílaní platebních avíz a E-Invoices lze zadat 5 emailové adresy (maximálně do 100 znaků).

Žádná ze sekcí nesmí zůstat prázdná. Chcete-li změnit emailovou adresu, zadejte prosím nejprve novou e-mailovou adresu a až následně vymažte adresu, která má být zrušena.

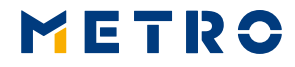

### 05 VYHLEDÁNÍ AVÍZ

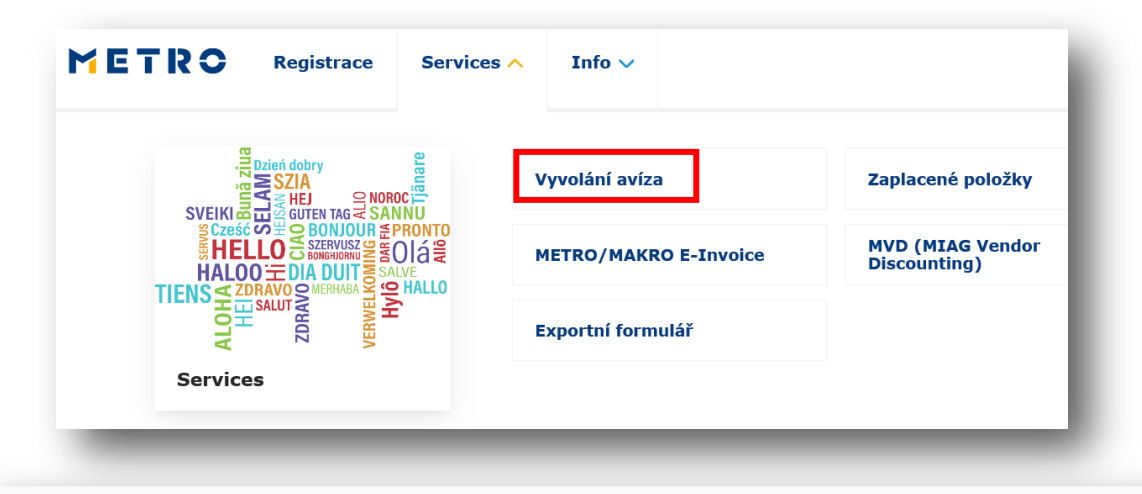

#### Vyvolání avíza

| Datum avíza | Položka avíza                                                                                                    | Označení                                                                                                    | Soubory PDF                                                                                                    | Soubory CSV                                                                                                    |
|-------------|----------------------------------------------------------------------------------------------------|----------------------------------------------------------------------------------------------------|----------------------------------------------------------------------------------------------------|----------------------------------------------------------------------------------------------------|
| 02.07.18    | 638,051.94                                                                                                    | Avízo                                                                                                    |                                                                                                    | csv                                                                                                    |
| 27.06.18    | 1,552,642.95                                                                                                    | Avízo                                                                                                    |                                                                                                    | csv                                                                                                    |
| 25.06.18    | 1,133,585.91                                                                                                    | Avízo                                                                                                    |                                                                                                    | CSV                                                                                                    |
| 21.06.18    | 1,368,955.70                                                                                                    | Avízo                                                                                                    |                                                                                                    | CSV                                                                                                    |
| 20.06.18    | 578,757.65                                                                                                    | Avízo                                                                                                    |                                                                                                    | c.sv                                                                                                    |
| 18.06.18    | 665,870.73                                                                                                    | Avízo                                                                                                    |                                                                                                    | cov                                                                                                    |
| 13.06.18    | 871,829.68                                                                                                    | Avízo                                                                                                    |                                                                                                    | CSV                                                                                                    |
|             | Datum avíza           02.07.18           27.06.18           25.06.18           21.06.18           18.06.18           13.06.18 | Datum avíza         Položka avíza           02.07.18         6.38,051.94           27.06.18         1.552,642.95           27.06.18         1.133,585.91           21.06.18         1.368,955.70           20.06.18         5.787,757.65           18.06.18         6.655,870.73           13.06.18         8.71,829.68 | Datum avíza         Položka avíza         Označení           Q2,07,18         G38,051,49         Avízo           Q27,06,18         1,1552,642.95         Avízo           Q25,06,18         1,133,585.91         Avízo           Q21,06,18         1,1368,955.70         Avízo           Q20,06,11         578,757.65         Avízo           Q20,06,11         665,870.73         Avízo           Q13,06,18         871,829.68         Avízo | Datum avízaPoložka avízaOznačeníSoubory PDF02.07.18638,051.94Avízoਿੱਛੋ27.06.181,552,642.95Avízoਿੱਛੋ25.06.181,133,585.91Avízoਿੱਛੋ21.06.181,368,955.70Avízoਿੱਛੋ20.06.18578,757.65Avízoਿੱਛੋ11.80.61.8665,870.73Avízoਿੱਛੋ11.30.61.8871,829.68Avízoਿੱਛੋ |

Classification level: Public

V sekci Vyvolání avíza naleznete všechna avíza ve formátu PDF a CSV (Excel).

K tomuto archívu má přístup pouze dodavatel s řádně podepsanou Servisní smlouvou MIAG!

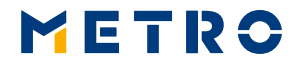

### 06 ZAPLACENÉ POLOŽKY

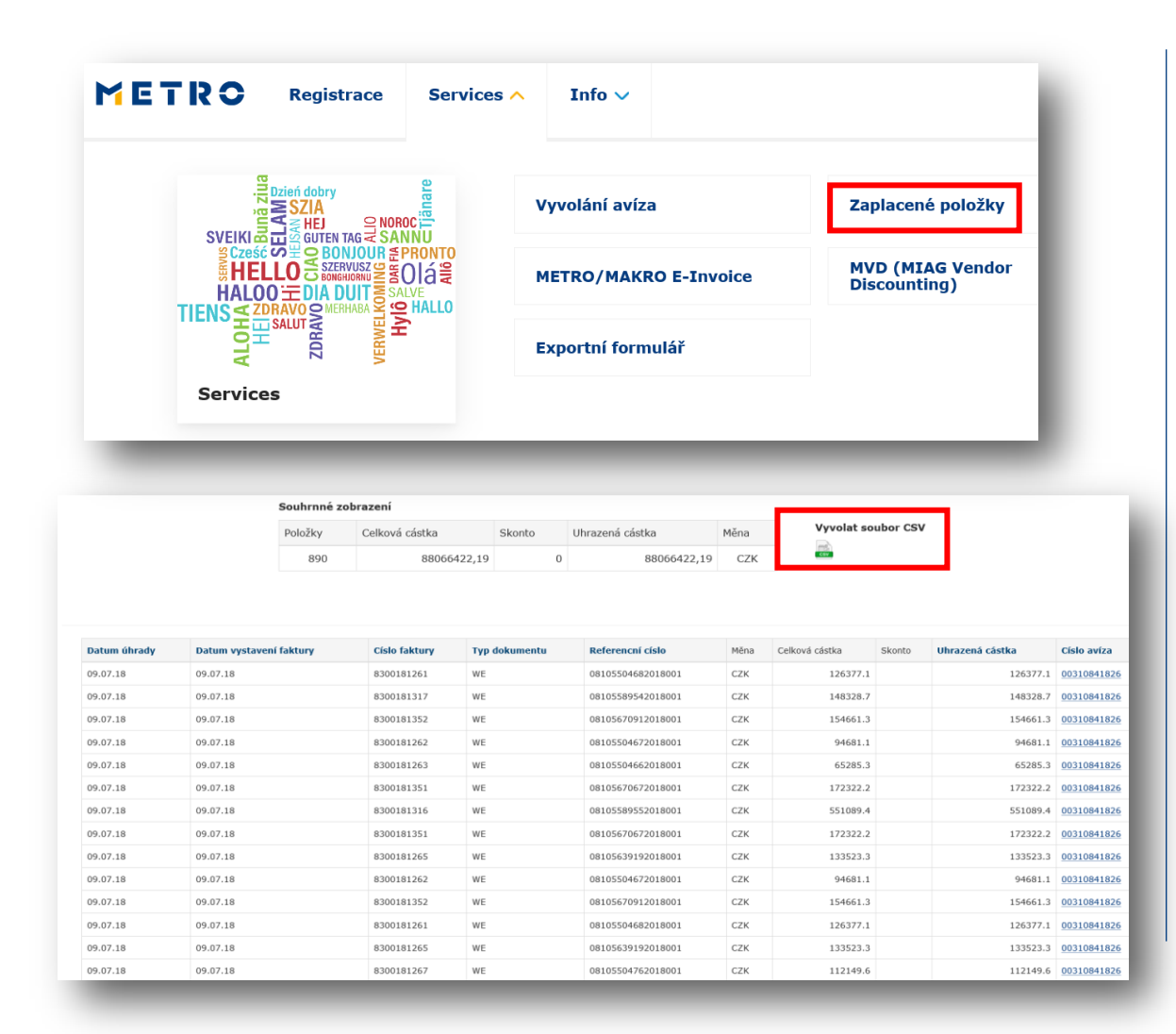

V sekci "Zaplacené položky," lze vyhledávat uhrazené faktury, dobropisy, vrubopisy atd.

Sekce je dostupná pouze pro dodavatele s platnou servisní smlouvou MIAG!

Všechny nalezené položky si můžete stáhnout ve formátu CSV!

### **07 METRO/MAKRO E- INVOICES**

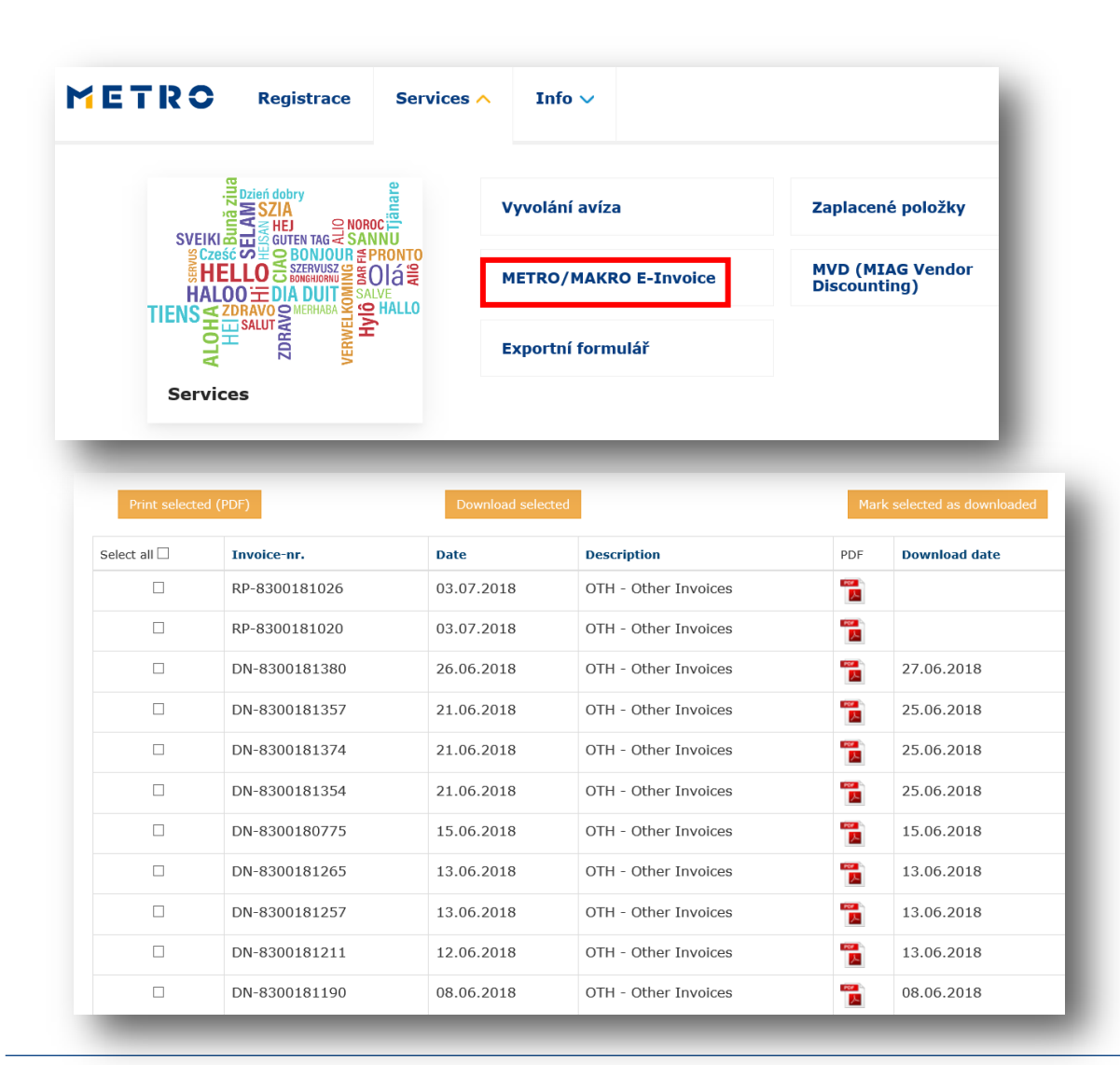

V sekci "METRO/MAKRO E- Invoice" naleznete dobropisy a vrubopisy vystavené společností METRO/MAKRO.

METRO

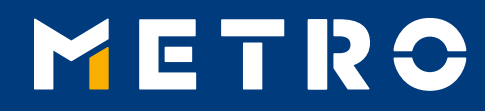

# KONTAKTNÍ ÚDAJE

METRO International AG Neuhofstrasse 4 6341 Baar, Switzerland

E cz@miag.com

www.miag.com